## 第4章 予約申込をされる方へ

## (1)予約申込の手順

① 「☆空き照会・予約の申込」から施設の検索を行います。

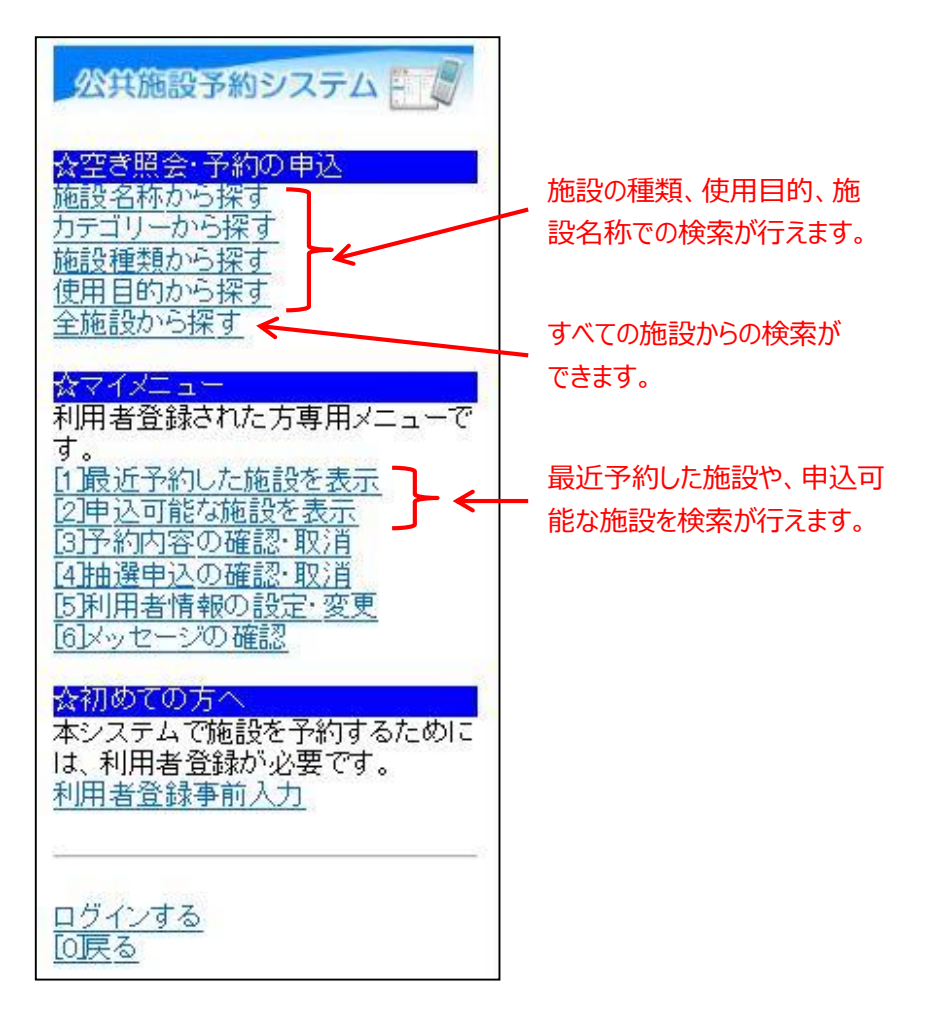

当マニュアルでは、「全施設から探す」を選択した場合の操作例と なります。

なお、この操作は先にログインしていても操作可能です。

以下は、「全施設から探す」を選択した場合の操作例となります。

②利用したい日と利用したい施設を選択し、「次へ」を選択してください。

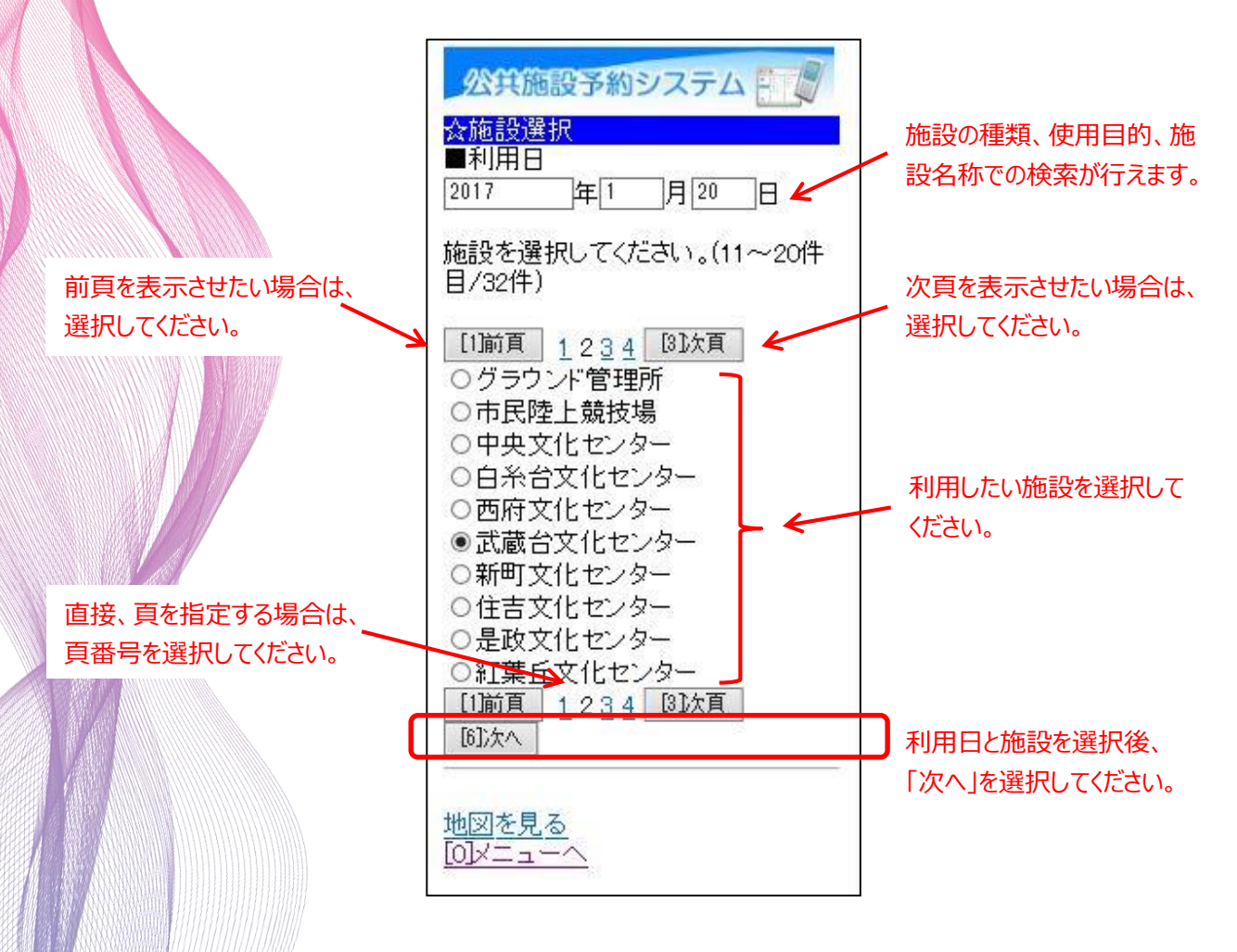

③利用したい部屋(室場)を選択してください。

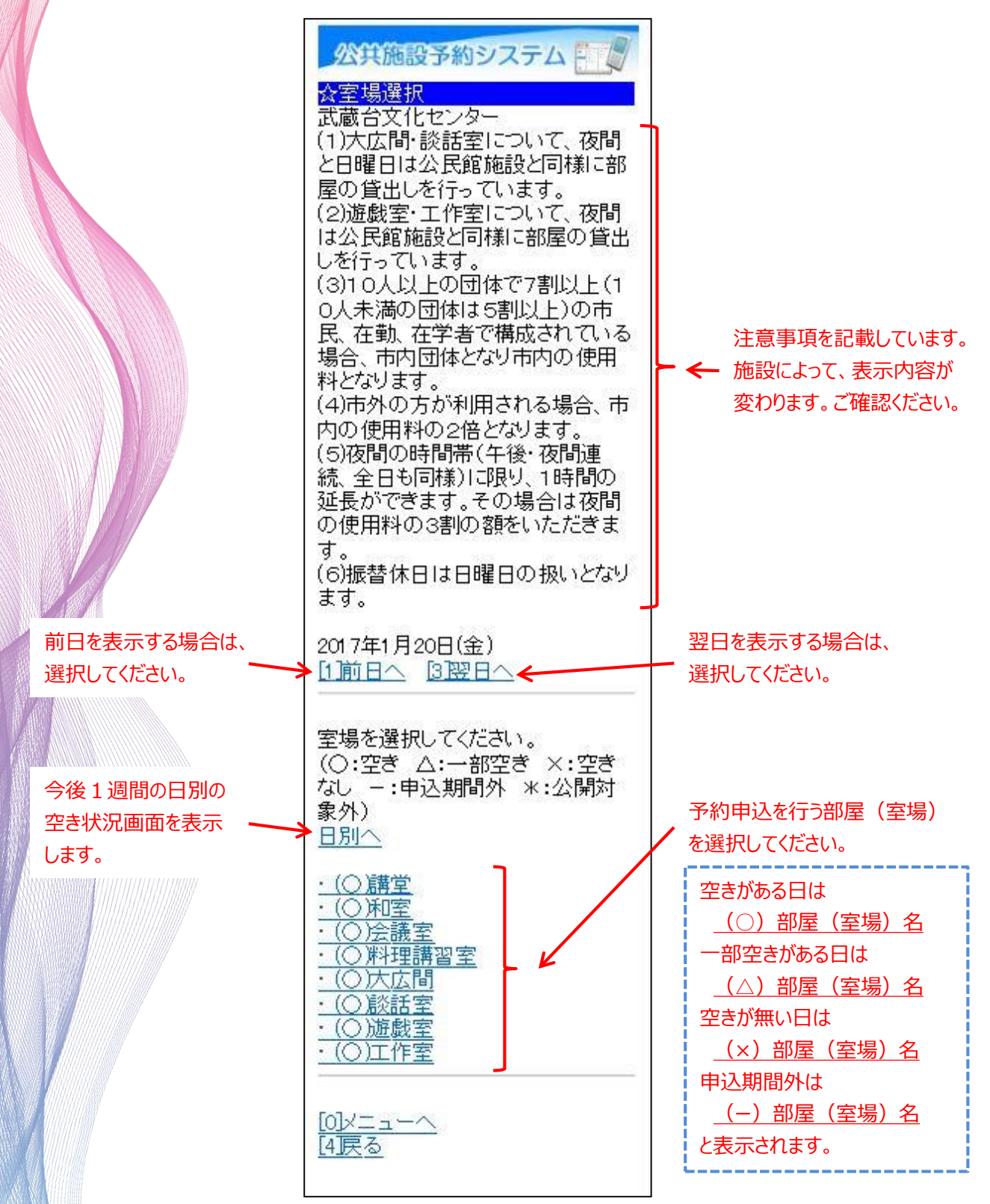

④ 利用したい時間帯を選択して、「申込へ」を選択してください。※この時点では、予約は確定していません。ご注意ください。

| 公共施設予約システム  公時間選択   武蔵台文化センター   講堂   2017年1月20日(金)   [1]前日へ   [1]前日へ   [3]翌日へ   |                |
|---------------------------------------------------------------------------------|----------------|
| 予約申込ができます。<br>時間帯を選択してください。(複数<br>選択できます)<br><<空いている時間帯のみを表示>><br>☑9:00~12:00 ← | 利用したい時間帯を      |
| □13:00~16:30<br>□17:30~21:00<br>□21:00~22:00                                    | 選択してください。<br>  |
| 101中24<br>                                                                      | <b>」</b> ください。 |

⑤ 利用者IDと登録済みパスワードを入力し、「ログイン」を選択して ください。

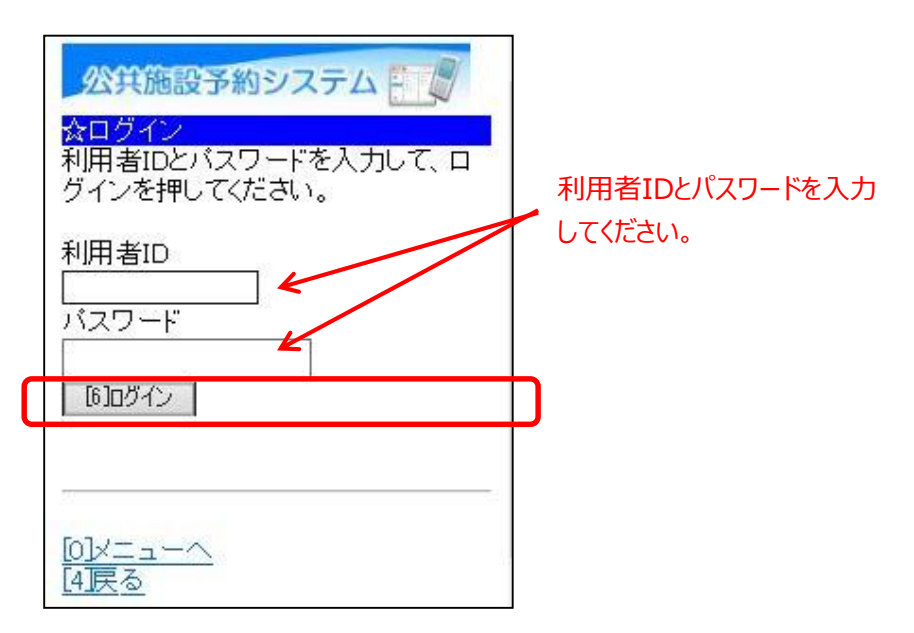

※既にログインしている場合は、この画面は表示されません。

⑥ 詳細な申請情報を入力し、「決定」を選択してください。

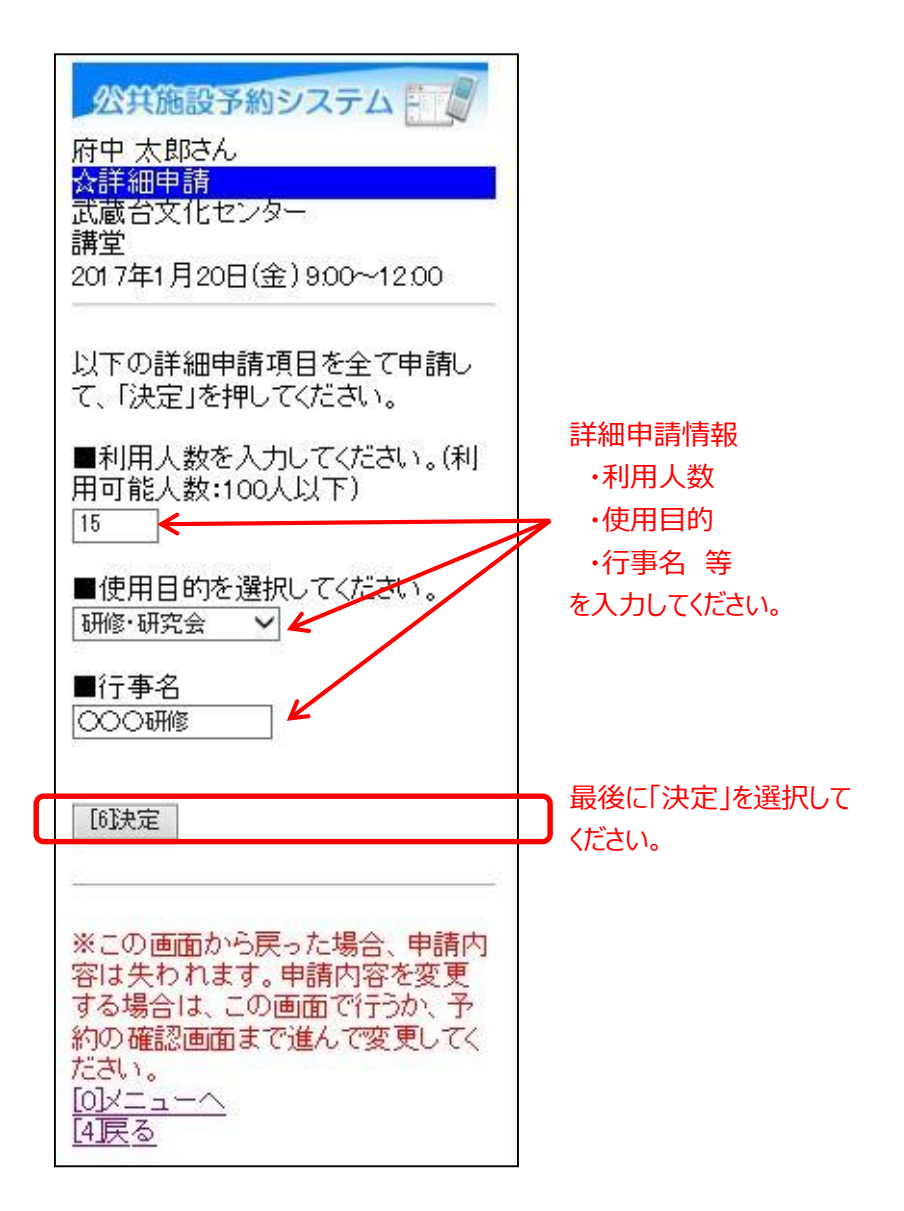

⑦ 備品の予約をする場合は、「備品予約」を選択してください。
 ※備品の予約を行わない場合は、後述の⑩へお進みください。

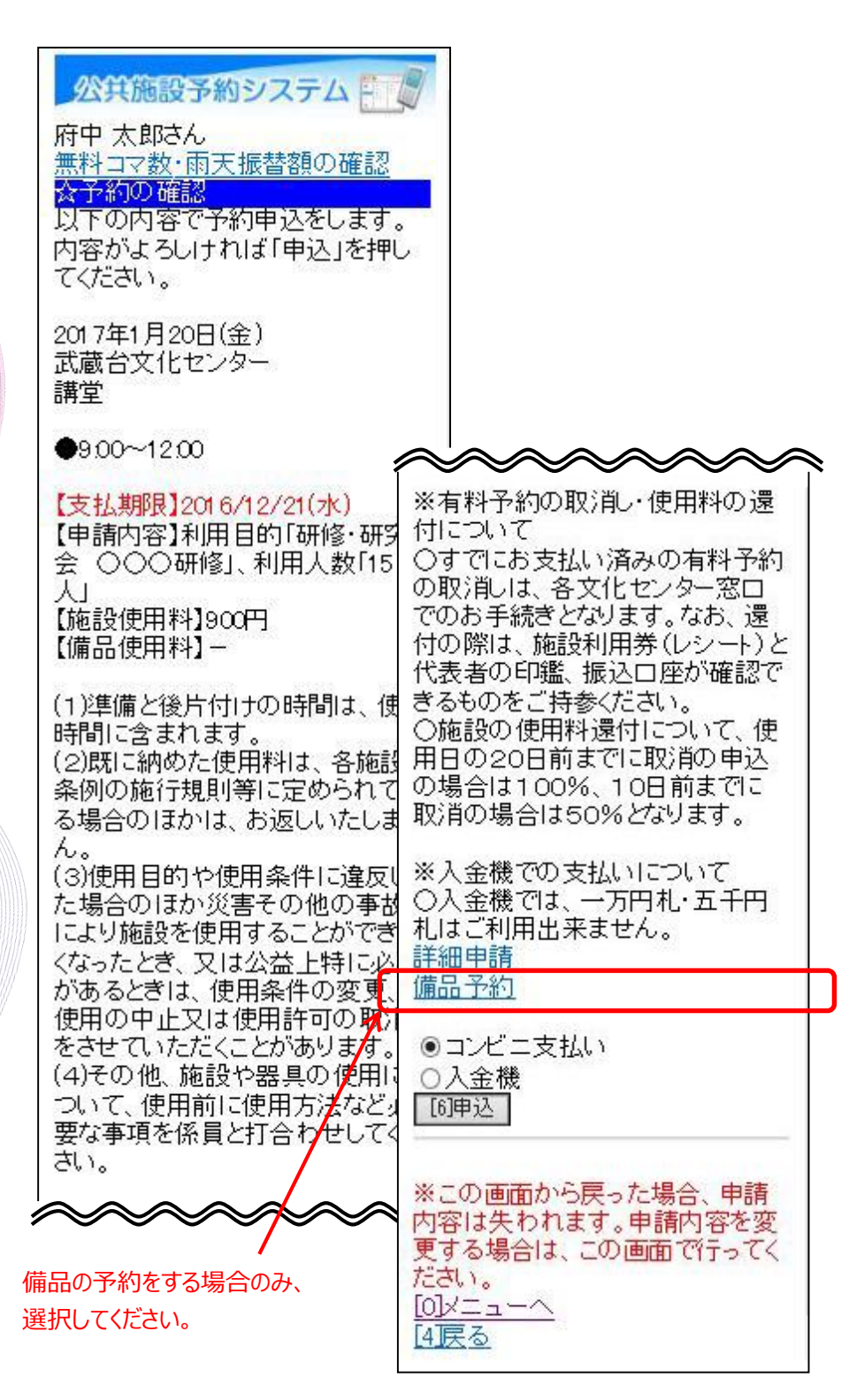

⑧予約を行う備品を選択後、「切替」を選択し、予約数を入力してく ださい。最後に「決定」を選択してください。

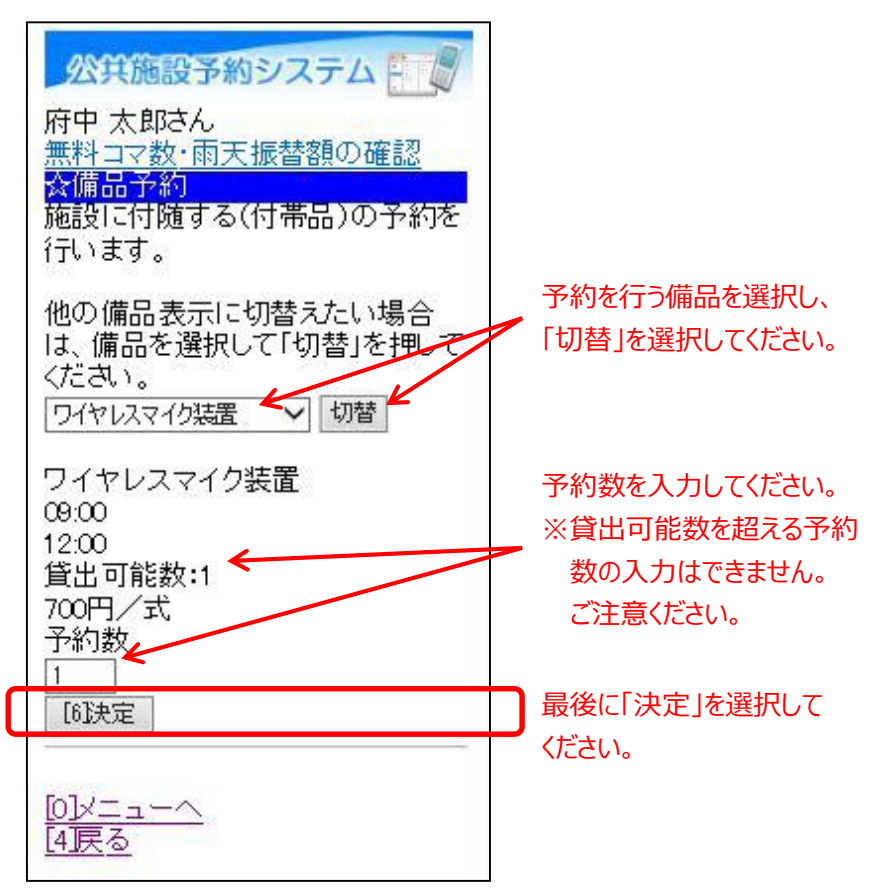

⑨ 備品の申込内容を確認後、「予約」を選択してください。

| 公共施設予約システム     一     「     府中 太郎さん     無料コマ数・雨天振替額の確認     冷備品予約確認     予約内容を確認して、よろしければ     「予約」を押してください。 |                          |
|----------------------------------------------------------------------------------------------------|--------------------------|
| • ワイヤレスマイク装置 1(式)<br>700円                                                                                |                          |
| 合計:700円<br>[6予約]                                                                                         | 内容確認後、「予約」を選択<br>してください。 |
| <u>[0]メニューへ</u><br>[4]戻る                                                                                 |                          |

⑩ 申込内容を確認、及び、使用料の支払い方法を選択後、「申込」を 選択してください。

※「申込」を選択した時点で。仮予約は確定します。

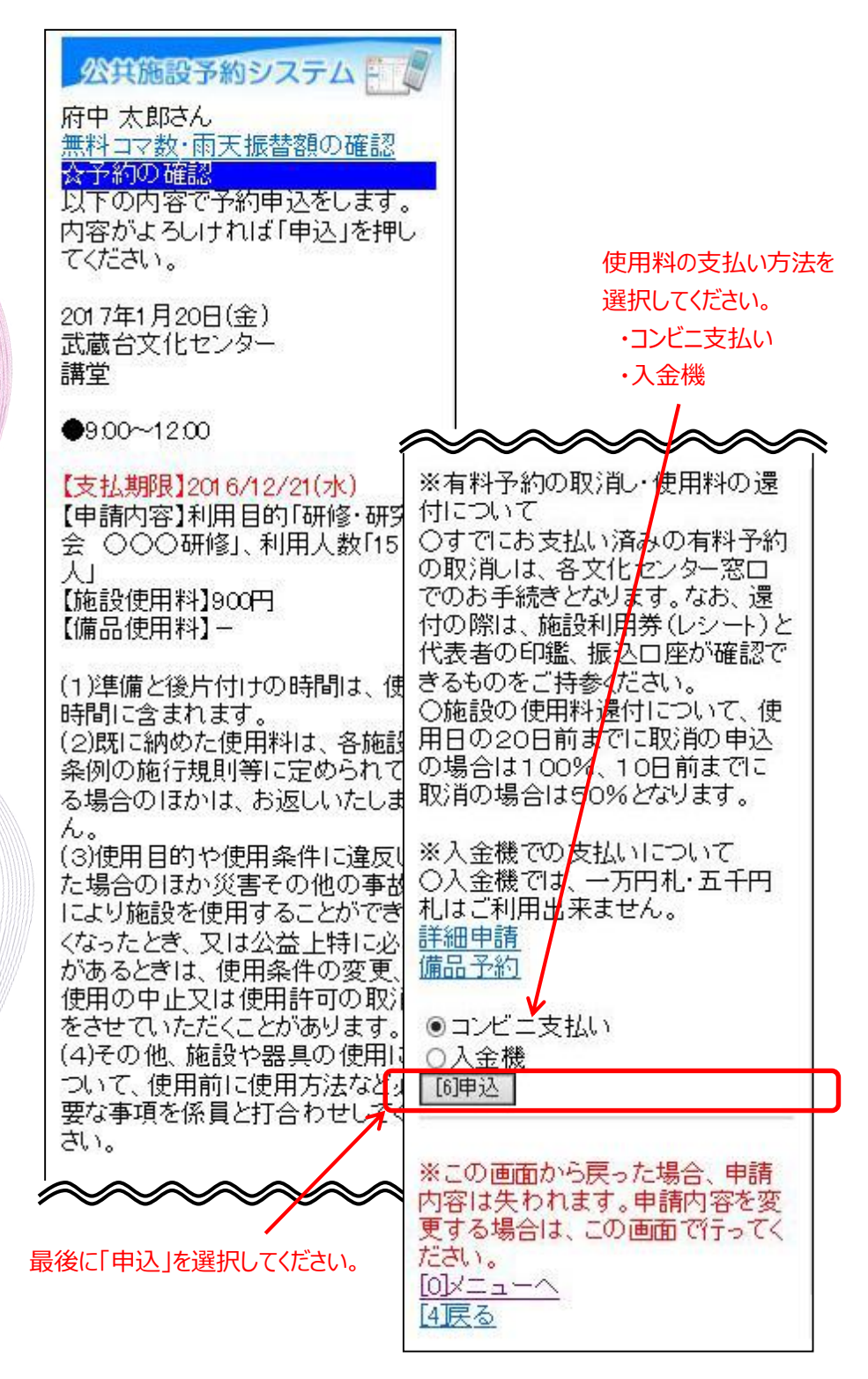

① 以上で、予約の操作は完了です。※支払いについては、後述②以降でご説明致します。

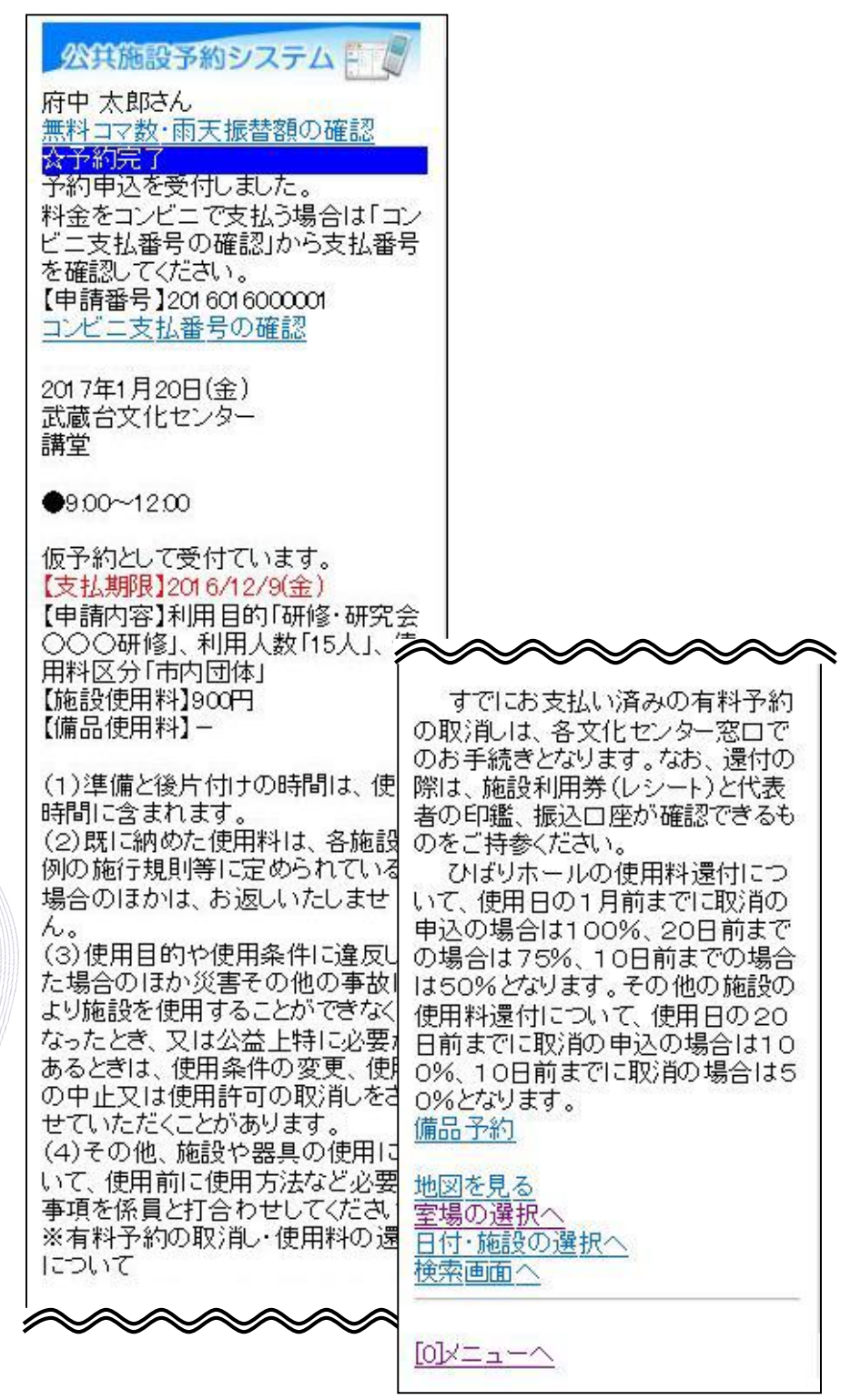

12 前述⑩にて、入金機での支払いを選択した場合、
 最寄りの入金機にてお支払いください。

13 前述⑩にて、コンビニ支払いを選択した場合、
 料金をコンビニで支払うことができます。

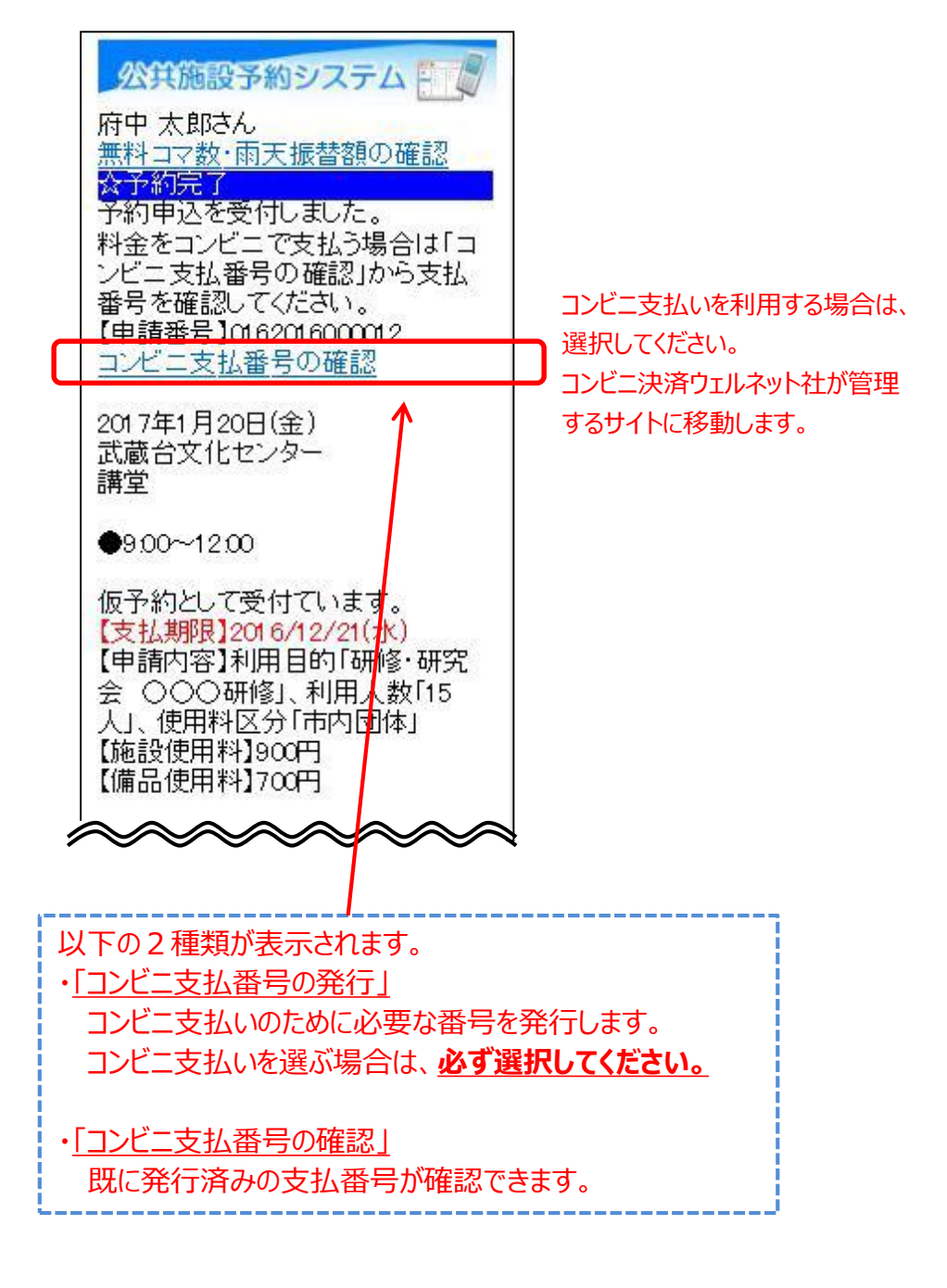

④ コンビニでのお支払い方法を選択してください。

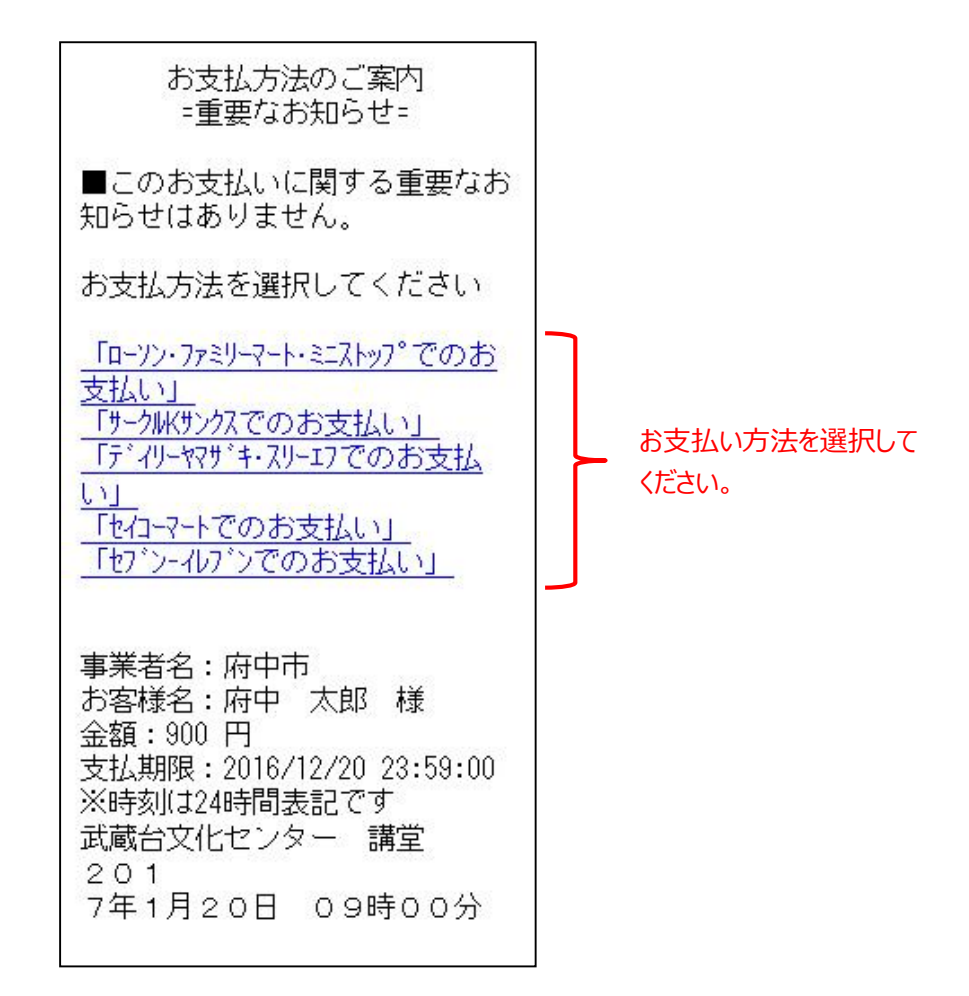

※ この画面以降は、コンビニ決済ウェルネット社が提供するもの となります。 画面の表示内容等は、予告なしに変わる可能性があります。 ご了承ください。

※ 前画面に戻る場合は、ご利用の携帯電話(フィーチャーフォン) の「戻る」機能をご利用ください。 ⑤ 以下は、ローソン・ファミリーマート・ミニストップを選択した
 場合のサンプル画面となります。
 手順をご確認し、最寄りのコンビニにてお支払いください。

■お客様番号 XXXX-XXX-XXX-X ■確認番号 XXXXXX ■支払期限 2016/12/20 23:59:00 【ご注意】お支払いの際、上記お 客様番号、確認番号が必要です。 メモを取るか、本画面を画面メモで保 存してください。 ※30万円を超えるお支払いはでき ません ■ローソン・ファミリーマート・ミニストッフ°でのお 支払 1-1-1.Loppiの場合、右側ボタン "各種サービスメニュー"を選択 ⇒¥マ-クの"各種代金・心タ-ネット受付~"を選択 1-1-2.各種代金お支払いを選択 1-1-3.「マルチペイメントサービス」を選択 1-2-1.Famiホ<sup>®</sup>ートの場合、 "コンヒ<sup>\*</sup>ニ でお支払い"を選択 1-2-2.各種代金お支払いを選択 1-2-3.番号入力画面に進むを選択 ※以下の番号のハイフンを除き入力し てください 2.お客様番号(xxxx-xxx-xxx-x)を 入力し、次の画面へ進んでくださ 11 3.確認番号(XXXXXX)を入力し、次 の画面へ進んでください 4.表示される内容を確認して、次 の画面へ進んでください 5.本体から出力される申込券を 持って、30分以内にレジにて現金 をお支払いください 6.取扱明細兼受領書を必ずお受け 取りください

QRコードをかざすだけの簡単操作!「Loppiッピ」は<u>こちら</u>

店頭設置端末でQRコードを 使用したお支払の場合は、 こちらを選択するとQRコードが 表示されます。 手順をご確認し、最寄りのコンビニにてお支払いください。

|     | ■払込票番号                    |              |                                  |
|-----|---------------------------|--------------|----------------------------------|
|     | XXXX-XXX-XXX-X            | ×            | ールアドレスの取り扱いについ                   |
|     | ■支払金額                     | $\hat{\tau}$ | 107 1 D X 034X 9 DX 0 112 D 0 1  |
|     | 900円(税·申込手数料込)            | 2            |                                  |
|     | ■支払期限                     | 情            | 報を入力していただく前に、必                   |
|     | 2016/12/20                | वु           | 下記の「メールアドレスの取り                   |
|     | ※30万円を超えるの支払いはで           | 扱            | いに関する確認事項」をご確認                   |
|     | a e l                     | <            | ださい。ご登録は、ご同意いた                   |
|     | ■店頭でのお手続き                 | ťË           | ける場合のみとなります。                     |
|     | レジ で「セフ・ンールフ・ン インターネット代金」 |              |                                  |
|     | 払」とお申し出の上、                | 7.1          | メールアドレスの取得および                    |
|     | 「XXXX-XXX-XXX-X」のメモをご     | 利            | 用目的<br>南接に表出客体のおキセルチン            |
|     | 示下さい。                     | のた           | 答核に該ヨ条件のの又払い力法<br>ご安内することを日的として  |
| 6   |                           | さお           | こ案内外のここで日的こして、<br>友様のメールアドレスをウェル |
| U   | メール送信                     | ネ            | ット(株)で保存させていただき                  |
|     | 1                         | ŧ            | व.                               |
| L   |                           | 5            | れ以外の目的で、ウェルネット                   |
|     | /                         | (彬           | ŧ)が、登録されたメールアドレ                  |
| おろ  | 支払方法のご案内をメールにて            | ス            | を利用することはありません。                   |
| 受   | 取る場合は、「メール送信」を            |              | おませませんご安内送信マニル                   |
| 選   | 択してください。右側の画面が            | 7            | の又仏力広りと柔ら达信メール<br>ドレス設定          |
| 表   | 示されます。                    | 16           |                                  |
| L.  |                           | お            | 支払方法のご案内サイトをメー                   |
|     |                           | ル            | で送信いたします。メールアド                   |
|     |                           | レ            | スを入力し「送信」を押してく                   |
|     |                           | 15           | <i>а</i> с.°                     |
|     |                           | r            | ご注音】 マール 指定拒不をさわ                 |
|     |                           | 7            | いる場合は、メール配信できな                   |
| 受   | 信されるメールアドレスを記入            | Ū            | ことがあります。                         |
| 51  | てください。                    | @k           | essai.infoからのメールを受信              |
|     |                           | で            | きるように設定してください。                   |
|     |                           | J            | 11 - ¬ L"1 - ¬                   |
|     |                           | $\hat{}$     |                                  |
|     |                           |              |                                  |
|     |                           | 折            | り返しメールにてお支払い方法                   |
|     |                           | の            | ご案内をお送り致します                      |
| 是   |                           |              | 送信                               |
| 月文' | 反に反而」ではハロしくにてい。           |              |                                  |
|     |                           |              |                                  |

## (2)予約内容の確認手順

予約内容の確認、及び、お支払いを行うことができます。

□「☆マイメニュー」の「予約内容の確認・取消」を選択してください。

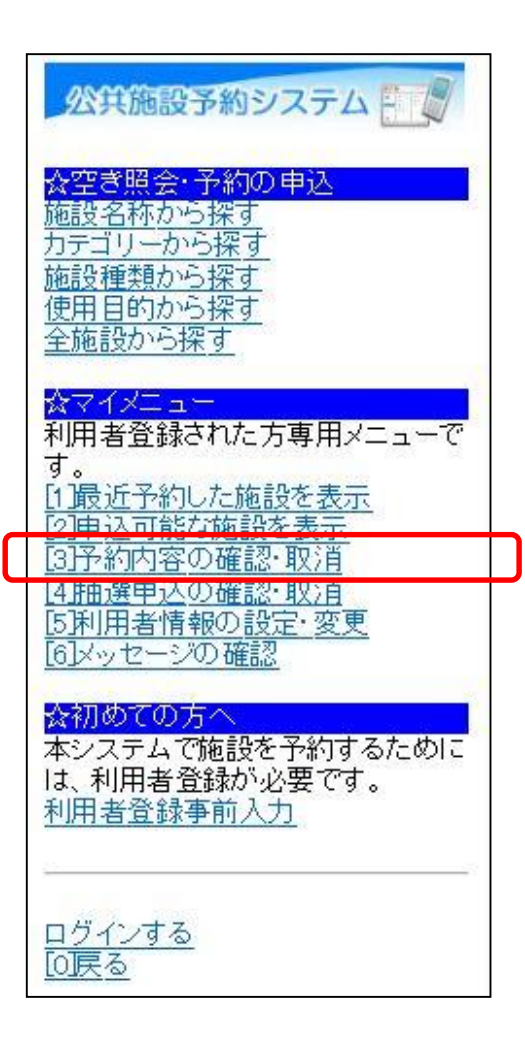

この操作は先にログインしていても操作可能です。

②利用者ID、パスワードを入力して「ログイン」を選択してください。

| 公共施設予約システム  | 利用者IDとパスワードを入力<br>してください。 |
|-------------|---------------------------|
| [6]Dダイン<br> |                           |

※既にログインしている場合は、この画面は表示されません。

③ 確認を行いたい予約を選択すると、該当の予約内容が表示されます。 備品予約の変更を行う場合は、「備品予約」を選択してください。 ※備品予約の変更を行わない場合は、後述の⑩へお進みください。

予約内容を選択後、「選択」 公共施設予約システム を選択してください。 府中太郎さん 無料コマ数・雨天振替額の確認  $\sim \sim \sim$ 会予約の一覧 (注意事項) ■予約内容の選択 (1)準備と後片付けの時間は、使用 01/20 09:00~ 武蔵台文化センター講: 時間に含まれます。 (2)既に納めた使用料は、各施設 選択 条例の施行規則等に定められてい 「コンビニ支払番号の発行」また| る場合のほかは、お返しいたしませ 「コンビニ支払番号の確認」が表 h. されている場合は、料金をコンビ: (3)使用目的や使用条件に違反し で支払うことができます。 た場合のほか災害その他の事故に ・「コンビニ支払番号の発行」・・・ より施設を使用することができなく ンビニ支払のために必要な番号れ なったとき、又は公益上特に必要 があるときは、使用条件の変更、使 発行できます。 「コンビニ支払番号の確認」・・・」 用の中止又は使用許可の取消しを に発行済みの支払番号を確認で させていただくことがあります。 (4)その他、施設や器具の使用につ ます。 いて、使用前に使用方法など必要 【申請番号】0162016000012 な事項を係員と打合わせしてくださ コンビニ支払番号の確認 110 ※有料予約の取消し・使用料の環 付について 【利用日時】 ○すでにお支払い済みの有料予約 2017/01/20 の取消しは、各文化センター窓口で 09:00~12:00 のお手続きとなります。なお、還付 仮予約 の際は、施設利用券(レシート)と代 【施設名称】 表者の印鑑、振込口座が確認でき 武蔵台文化センター るものをご持参ください。 講堂 ○施設の使用料還付について、使 【施設使用料】 用日の20日前までに取消の申込 900円 の場合は100%、10日前までに取 【備品使用料】 消の場合は50%となります。 700円 【支払済金額】 ※入金機での支払いについて PH0 〇入金機では、一万円札・五千円 札はご利用出来ません。 【支払期限】 備品予約 2016/12/21 [6]予約の取消 【申請内容】 利用目的「研修·研究会 0000 修」、利用人数「15人」、使用料区 登録済施設グループ 分[市内団体] 

備品の予約を行う

場合は、「備品予約」

を選択してください。

④ 予約変更を行う備品を選択後、「切替」を選択し、予約数を入力 してください。最後に「決定」を選択してください。

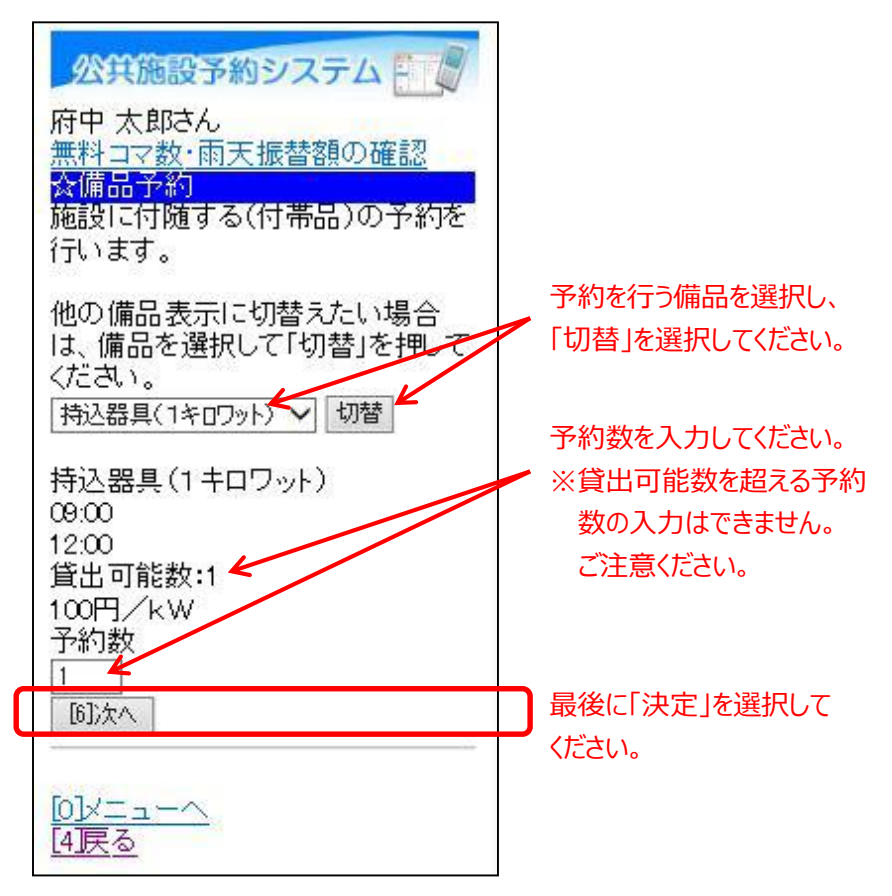

備品の削除を行う場合は、該当する備品を選択し、 予約数を0を入力してください。 ⑤ 備品の申込内容を確認後、「予約」を選択してください。

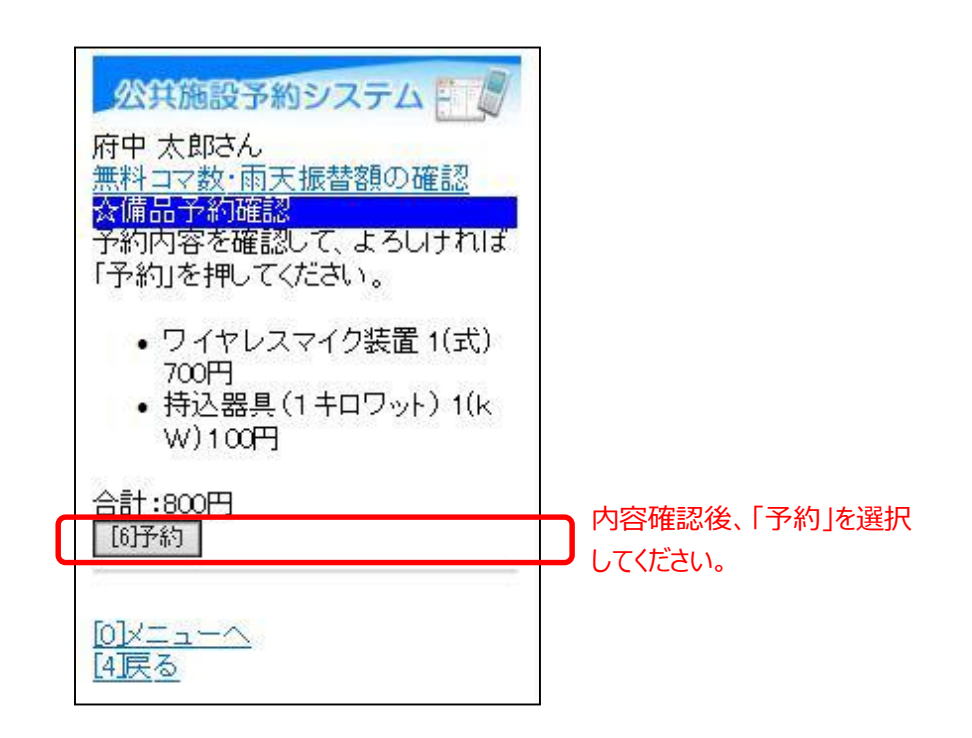

⑥ 予約申込時にコンビニ支払いを選択している場合、料金をコンビニ で支払うことができます。

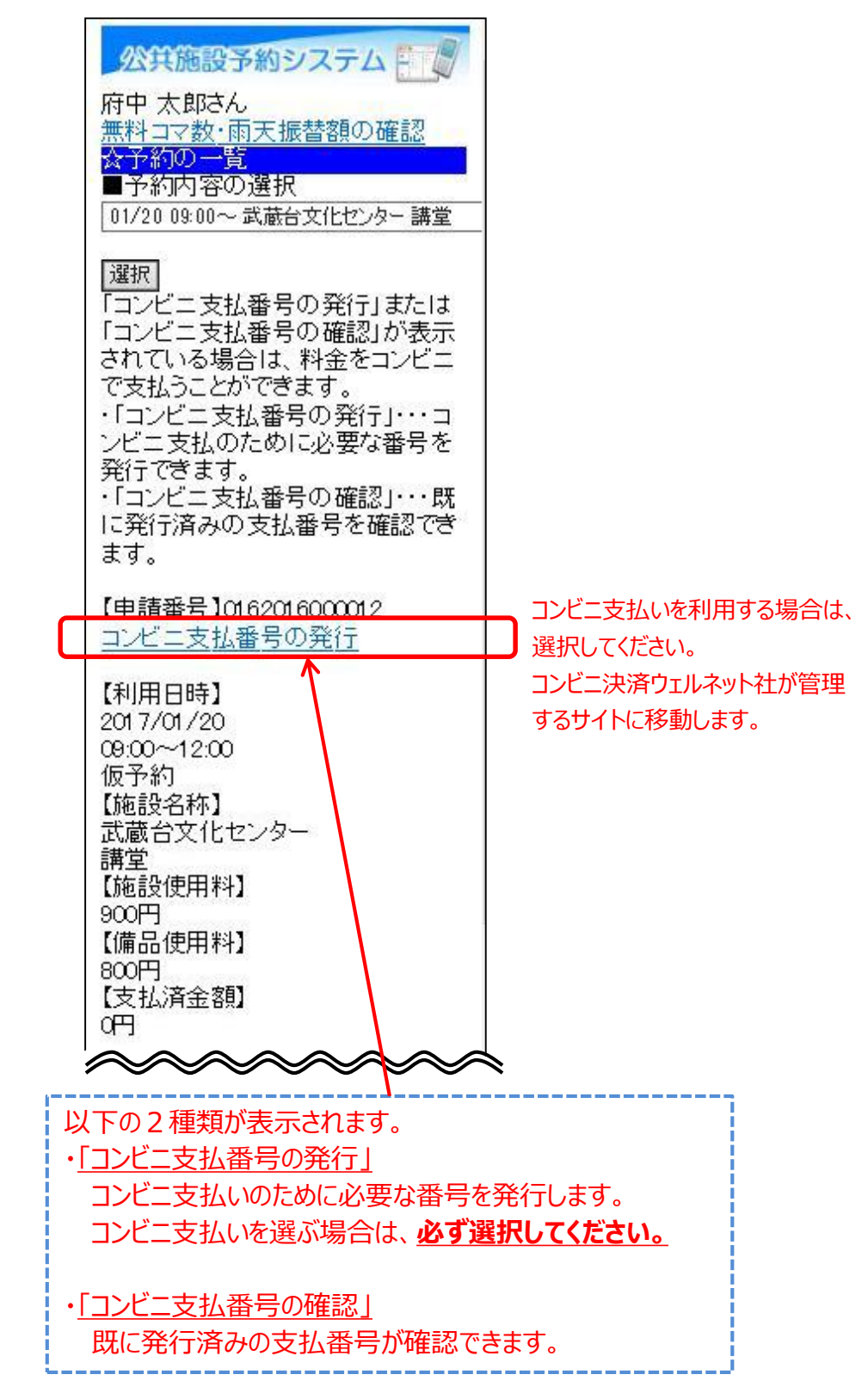

⑦ コンビニでのお支払い方法を選択してください。

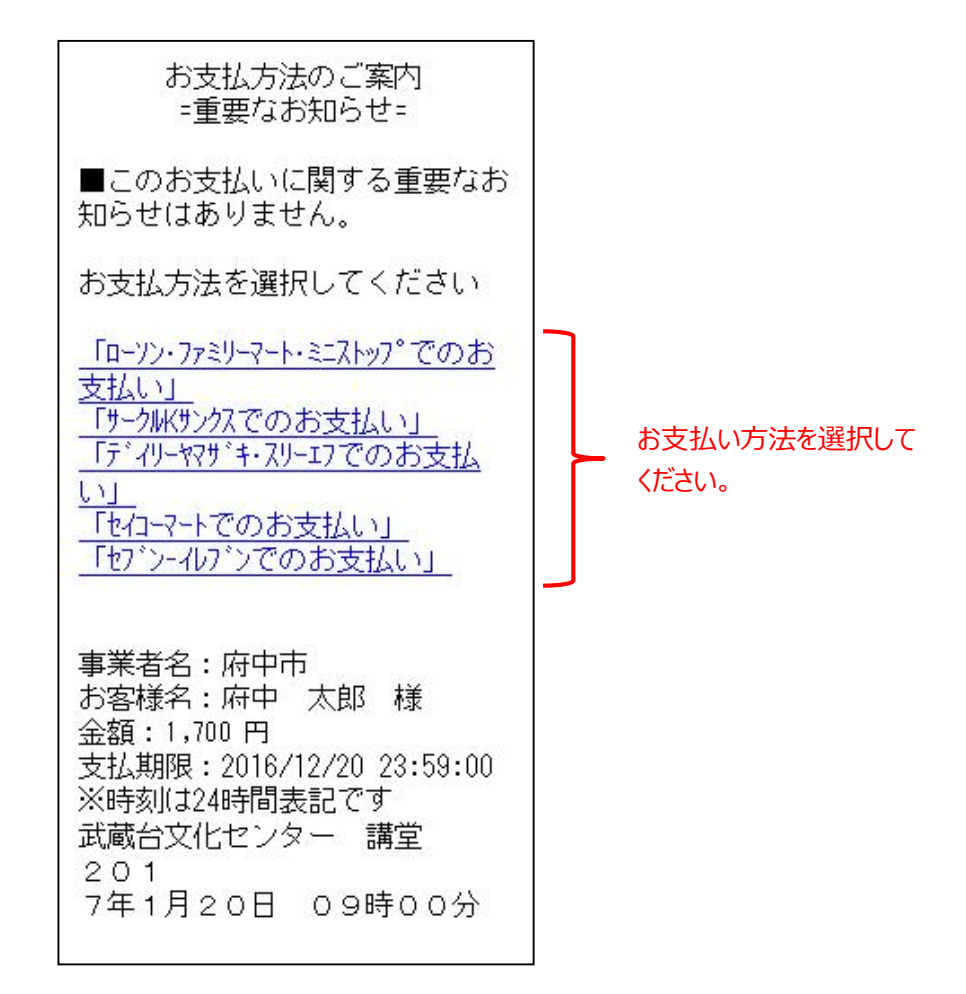

※ この画面以降は、コンビニ決済ウェルネット社が提供するもの となります。 画面の表示内容等は、予告なしに変わる可能性があります。 ご了承ください。

※ 前画面に戻る場合は、ご利用の携帯電話(フィーチャーフォン) の「戻る」機能をご利用ください。 ⑧ 以下は、ローソン・ファミリーマート・ミニストップを選択した
 場合のサンプル画面となります。
 手順をご確認し、最寄りのコンビニにてお支払いください。

■お客様番号

XXXX-XXX-XXX-X ■確認番号 XXXXXX ■支払期限 2016/12/20 23:59:00 【ご注意】お支払いの際、上記お 客様番号、確認番号が必要です。 れを取るか、本画面を画面れで保 存してください。 ※30万円を超えるお支払いはでき ません ■ローソン・ファミリーマート・ミニストッフ°でのお 支払 1-1-1.Loppiの場合、右側<sup>\*</sup> シ "各種サービスメニュー"を選択 ⇒¥?-クの"各種代金・心タ-ネット受付~"を選択 1-1-2.各種代金お支払いを選択 1-1-3. 「マルチペイメントサービス」を選択 1-2-1.Famiホ<sup>®</sup>ートの場合、 "コンヒ<sup>\*</sup>ニ でお支払い"を選択 1-2-2.各種代金お支払いを選択 1-2-3.番号入力画面に進むを選択 ※以下の番号のハイフンを除き入力し てください 2.お客様番号(xxxx-xxx-xxx-x)を 入力し、次の画面へ進んでくださ 1.1 3.確認番号(XXXXXX)を入力し、次 の画面へ進んでください 4.表示される内容を確認して、次 の画面へ進んでください 5.本体から出力される申込券を 持って、30分以内にいどにて現金 をお支払いください 6.取扱明細兼受領書を必ずお受け 取りください QRコードをかざすだけの簡単操

作!「Loppiッビ」は<u>こちら</u>

店頭設置端末でQRコードを 使用したお支払の場合は、 こちらを選択するとQRコードが 表示されます。 ⑨ 以下は、セブンーイレブンでのお支払いを選択した場合のサンプル 画面となります。

手順をご確認し、最寄りのコンビニにてお支払いください。

|         | ■払込票番号                                    |           |                                     |
|---------|-------------------------------------------|-----------|-------------------------------------|
|         | XXXX-XXX-XXX-X<br>■去t/ 会菇                 | X         | ールアドレスの取り扱いについ                      |
|         | ■又仏並破<br>1,700 円 (税・申込手数料込)               | τ         |                                     |
|         | ■支払期限                                     | 情         | 報を入力していただく前に、必                      |
|         | ※30万円を超えるお支払いはで                           | वृं<br>tष | 下記の「メールアドレスの取り                      |
|         | ません                                       | 12        | ださい。ご登録は、ご同意いた                      |
|         | ■店頭でのお手続き                                 | ťË        | ける場合のみとなります。                        |
|         | - レジで「セブンーイレブン インターネット代金 <br>- キレ」とお申し出の上 |           | メールアドレスの取得および                       |
|         | 「XXXX-XXX-XXX-X」のメモをご                     | 利お        | 用目的<br>友様に該当家件のお支払い方法               |
|         | 示下ざい。                                     | を         | ご案内することを目的として、                      |
|         | メール送信                                     | おネ        | 客様のメールアドレスをウェル  <br>ット(株)で保存させていただき |
|         | 1                                         | ŧ         |                                     |
|         |                                           | ー<br>(彬   | れ以外の目的で、ワェルネット<br>制が、登録されたメールアドレー   |
| お       | 支払方法のご案内をメールにて                            | ス         | を利用することはありません。                      |
| 受       | 取る場合は、「メール送信」を                            |           | お支払方法のご案内送信メール                      |
| 選       | 択してください。右側の画面が<br>ニャャキオ                   | 7         | ドレス設定                               |
| 12.     | 1/01 [9 9 0                               | お         | 支払方法のご案内サイトをメー                      |
|         |                                           | ルレ        | で送信いたします。メールアド  <br>スを入力し「送信」を押してく  |
|         |                                           | ťč        | さい。                                 |
|         |                                           | [         | ご注意】メール指定拒否をされ                      |
| 臣       | 信されるメールアドレフを記つ                            | てい        | いる場合は、メール配信できな<br>ことがあります           |
| 、<br>レ7 | にください。                                    | @k        | essai.infoからのメールを受信                 |
|         |                                           | で         | きるように設定してください。                      |
|         |                                           | ×         | ールアドレス                              |
|         |                                           | Ä         |                                     |
|         |                                           | 折         | り返しメールにてお支払い方法<br>ご案内をお送り致います       |
|         | _                                         | v)        |                                     |
| 最       | 後に「送信」を選択してください。                          |           | 送信                                  |
|         |                                           |           |                                     |

予約の取消を行うことができます。

□「☆マイメニュー」の「予約内容の確認・取消」を選択してください。

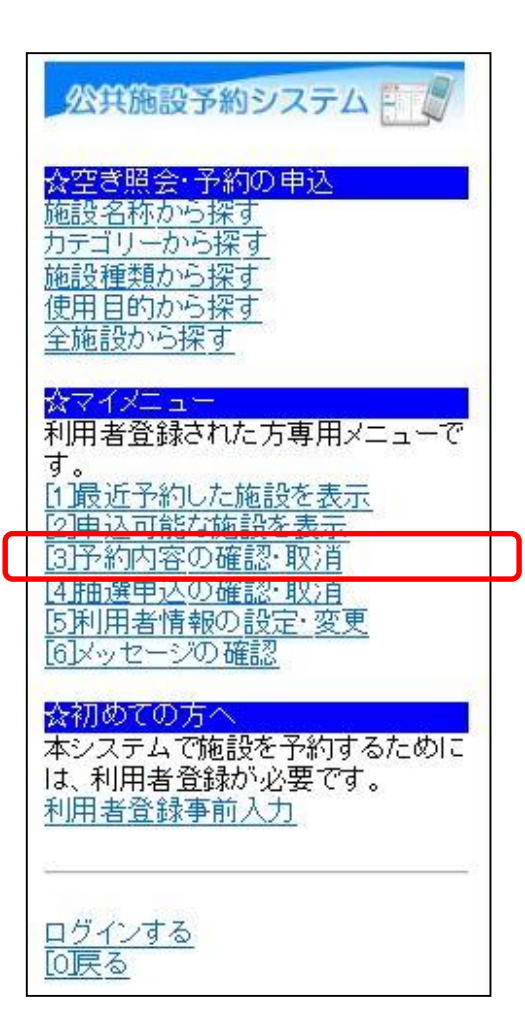

この操作は先にログインしていても操作可能です。

※施設の設定によって異なりますが、本予約や料金を支払い済みの 場合、予約の取消が出来ないケースがあります。 ②利用者ID、パスワードを入力して「ログイン」を選択してください。

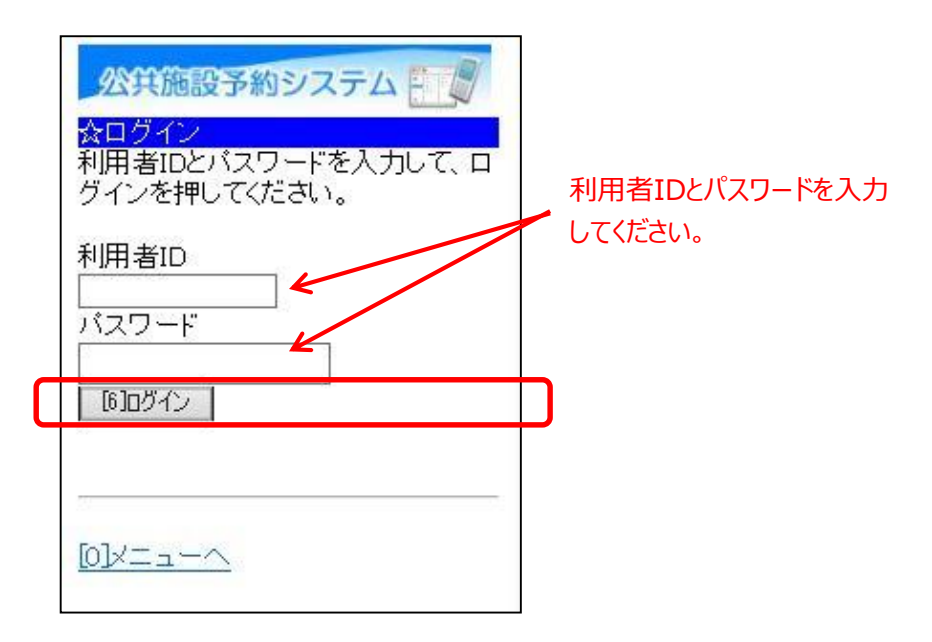

※既にログインしている場合は、この画面は表示されません。

③ 予約申込の取消を行いたい日時を選択すると、該当の予約内容が 表示されます。取消を行うには、「予約の取消」を選択してくだ さい。

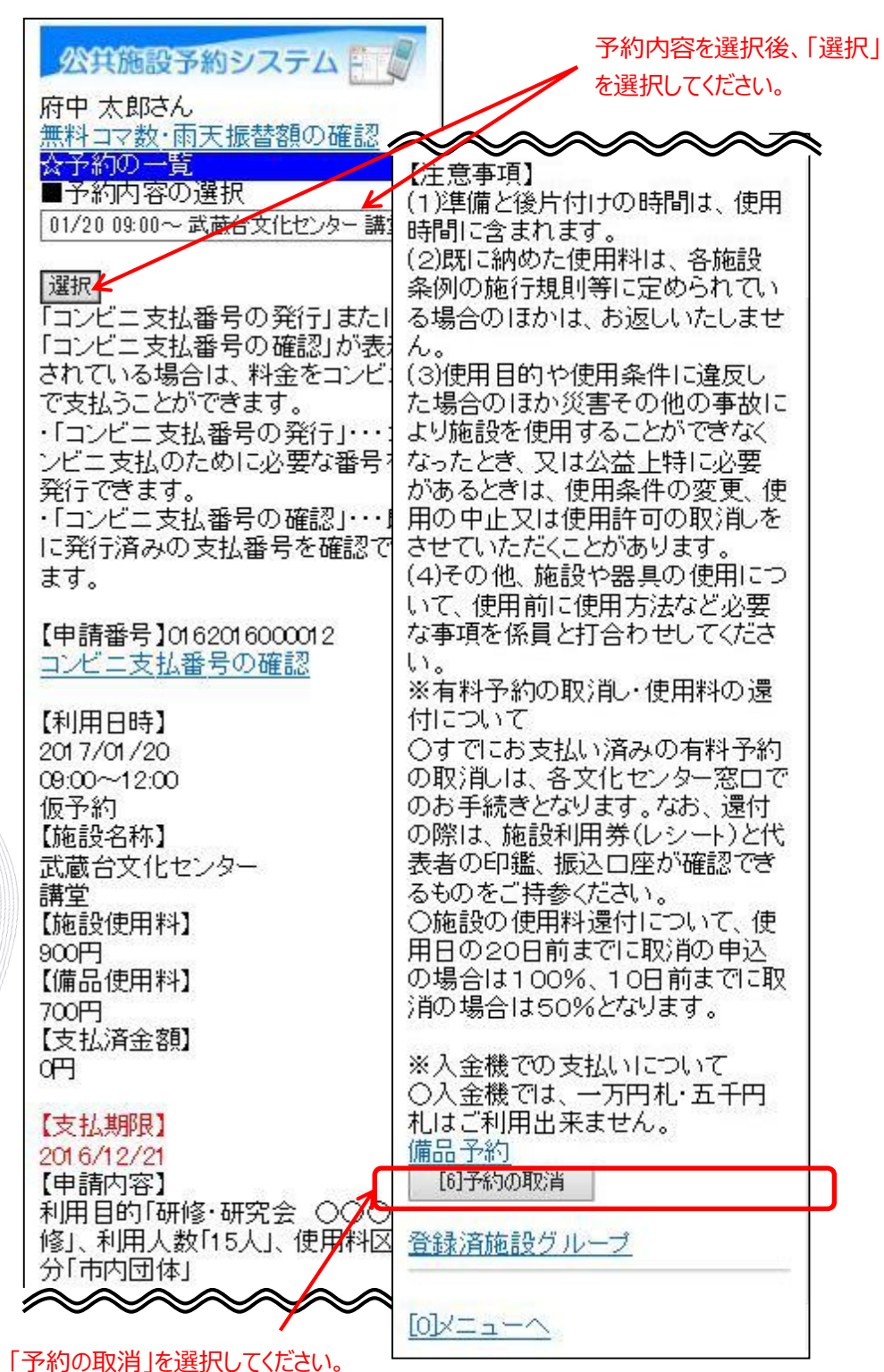

④ 取消内容を確認後、「取消」を選択してください。

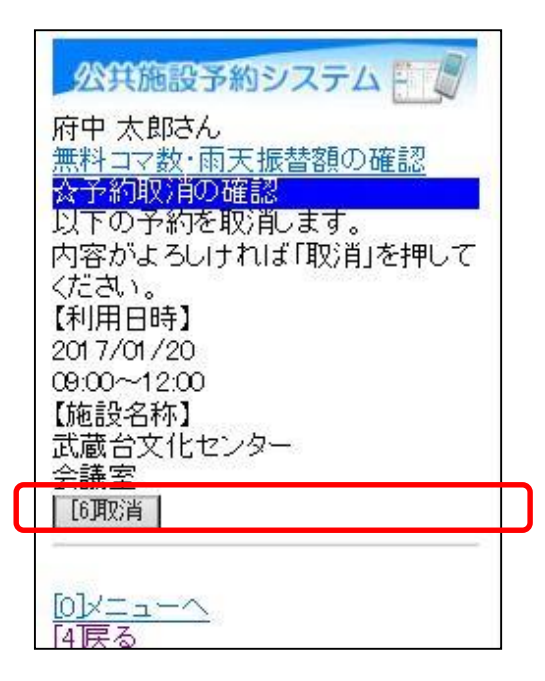

⑤ 以上で、予約取消の操作は完了です。

| 公共施設予約システム                  |
|-----------------------------|
| 府中 太郎さん<br>無料コマ数・雨天振替額の確認   |
| ☆予約取消の完了<br>以下の予約を取消しました。   |
| 【利用日時】<br>2017/01/20        |
| 09:00~12:00<br>【施設名称】       |
| 武蔵台又化センター<br>会議室<br>予約一覧へ戻る |
| Fat L                       |
|                             |

## (4) 支払方法の変更について

① 入金機からコンビニ支払いに変更する場合

「☆マイメニュー」の「予約内容の確認・取消」を選択してくだ さい。

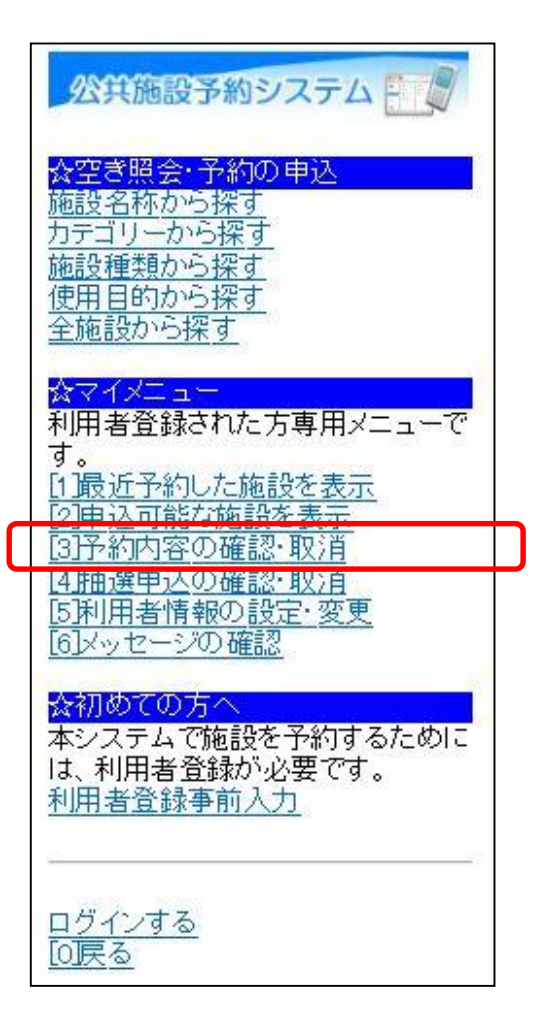

この操作は先にログインしていても操作可能です。

※コンビニ支払いから入金機に変更する場合 コンビニ支払いから入金機への支払い方法の変更は、 特に手続きの必要はありません。 最寄りの入金機にてお支払いください。 ②利用者ID、パスワードを入力して「ログイン」を選択してください。

| 公共施設予約システム  ふログイン   利用者IDとパスワードを入力して、ログインを押してください。   利用者ID   バスワード | 利用者IDとパスワードを入力<br>してください。 |
|--------------------------------------------------------------------|---------------------------|
| [6]UF                                                              |                           |

※既にログインしている場合は、この画面は表示されません。

③ 支払い方法を変更したい予約を選択すると、該当の予約内容が表示 されます。「コンビニ支払番号の発行」を選択してください。

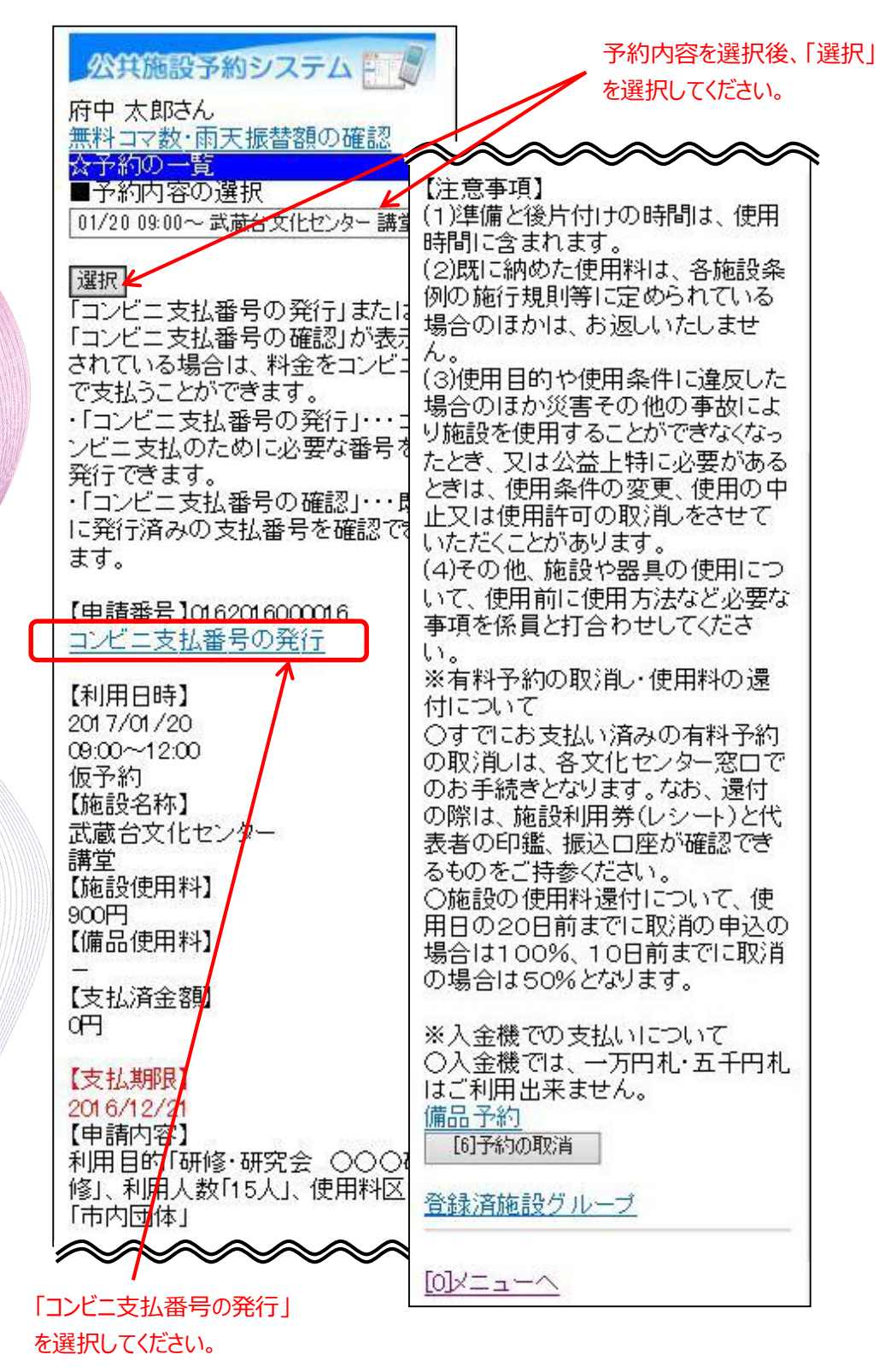

 ④ コンビニ支払番号が発行されると、「コンビニ支払番号の確認」に 変わります。コンビニ支払を行うには、「コンビニ支払番号の確 認」を選択してください。

|   | 公共施設予約システム<br>所中太郎さん<br>無料 ココ教 東天振林顔の変刻                              | 7                                                          | 「コンビニ支払番号の確認」<br>を選択してください。                                                          |
|---|----------------------------------------------------------------------|------------------------------------------------------------|--------------------------------------------------------------------------------------|
|   | <ul> <li>APT → Y W T W T W T W T W T W T W T W T W T W</li></ul>     | 《<br>(1)<br>明                                              | 意事項】<br>準備と後方付けの時間は、使用<br>別に含まれます。                                                   |
|   | 選択 <br>「コンビニ支払番号の発行」またに<br>「コンビニ支払番号の確認」が表示                          | (2)<br>例<br>場<br>く                                         | 既に納めた使用料は、各施設条<br>D施行規則等に定められている<br>合のほかは、お返しいたしませ                                   |
|   | されている場合は、料金をコンビュ<br>で支払うことができます。<br>・「コンビニ支払番号の発行」・・・コンビニ支払のために必要な番号 | 。<br>(つ)<br>場合<br>い<br>た)                                  | 使用目的や使用条件に違反した<br>合のほか災害その他の事故によ<br>酸を使用することができなくなっ                                  |
|   | 発行できます。<br>・「コンビニ支払番号の確認・・・」<br>に発行済みの支払番号を確認で<br>ます                 | とき止いた                                                      | こ、又は公益上符に必要がめる<br>だは、使用条件の変更、使用の中<br>又は使用許可の取消しをさせて<br>こだくことがあります。<br>その他、施設や器具の使用につ |
| C | <ul> <li>【申請番号】0162016000016</li> <li>コンビニ支払番号の確認</li> </ul>         | (4)<br>いで<br>事I<br>い。<br>※2                                | こ、使用前に使用方法など必要な<br>夏を係員と打合わせしてくださ<br>「料予約の取消・使用料の環                                   |
|   | 【利用日時】<br>2017/01/20<br>09:00~12:00<br>仮予約                           | <ul> <li>(付) (付) (付) (付) (付) (付) (付) (付) (付) (付)</li></ul> | こついて<br>すでにお支払い済みの有料予約<br>又消しは、各文化センター窓口で<br>S手続きとなります。なお、還付                         |
|   | 【施設名称】<br>武蔵台文化センター<br>講堂                                            | の現まるの                                                      | 第は、施設利用券(レシート)と代<br>皆の印鑑、振込口座が確認でき<br>のをご持参ください。                                     |
|   | 100000円<br>900円<br>【備品使用料】<br>一                                      | )用E<br>場合の対                                                | 80000円前までに取消の申込の<br>合は100%、10日前までに取消<br>場合は50%となります。                                 |
|   | 0円<br>【支払期限】                                                         | ※)<br>〇)<br>はこ                                             | ↓金機での支払いについて<br>↓金機では、一万円札・五千円札<br>ご利用出来ません。                                         |
|   | 2016/12/21<br>【申請内容】<br>利用目的「研修・研究会 〇〇〇<br>修」、利用人数「15人」、使用料区         |                                                            | <u>ロゴック</u><br>6]予約の取消<br>素済施設グループ                                                   |
|   |                                                                      | [0];                                                       | x=~                                                                                  |

⑤コンビニでのお支払い方法を選択してください。

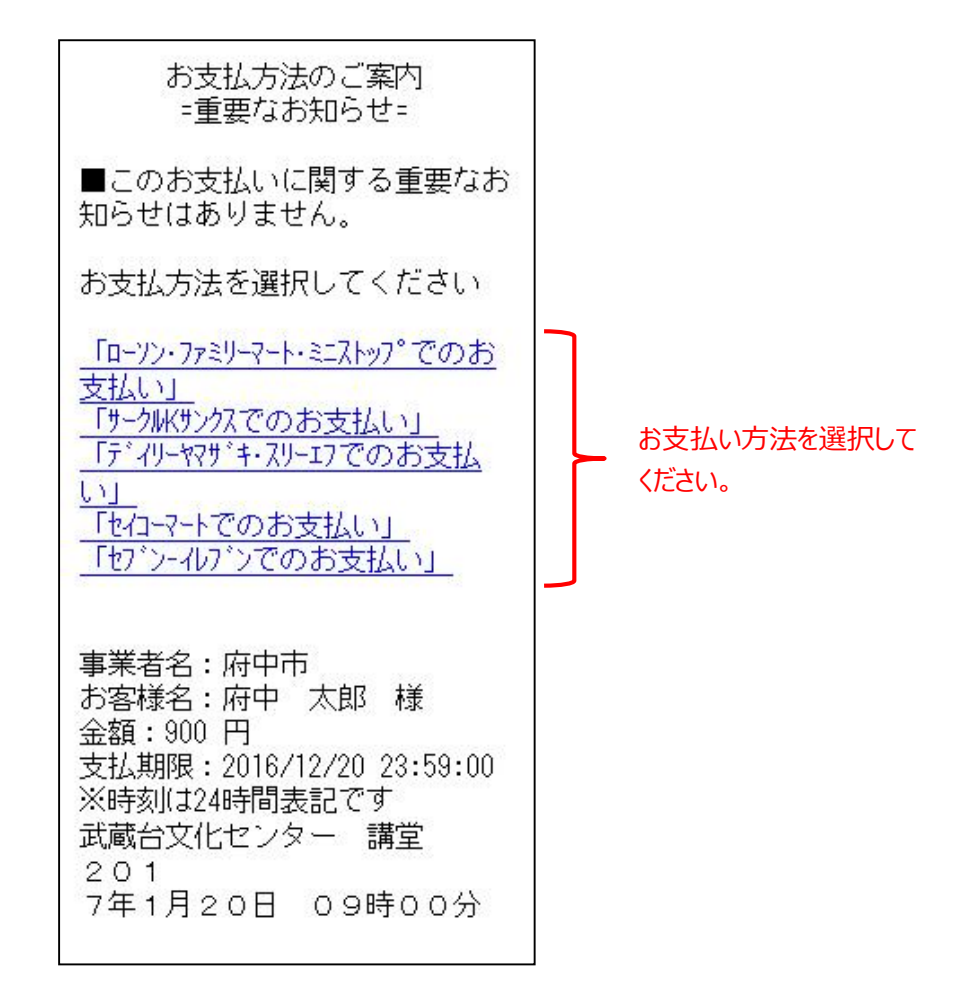

※ この画面以降は、コンビニ決済ウェルネット社が提供するもの となります。 画面の表示内容等は、予告なしに変わる可能性があります。 ご了承ください。

※ 前画面に戻る場合は、ご利用の携帯電話(フィーチャーフォン) の「戻る」機能をご利用ください。 ⑥ 以下は、ローソン・ファミリーマート・ミニストップを選択した
 場合のサンプル画面となります。
 手順をご確認し、最寄りのコンビニにてお支払いください。

■お客様番号 XXXX-XXX-XXX-X ■確認番号 XXXXXX ■支払期限 2016/12/20 23:59:00 【ご注意】お支払いの際、上記お 客様番号、確認番号が必要です。 れを取るか、本画面を画面れで保 存してください。 ※30万円を超えるお支払いはでき ません ■ローソン・ファミリーマート・ミニストッフ°でのお 支払 1-1-1.Loppiの場合、右側<sup>\*</sup> シ "各種サービスメニュー"を選択 ⇒¥?-クの"各種代金・心タ-ネット受付~"を選択 1-1-2.各種代金お支払いを選択 1-1-3. 「マルチペイメントサービス」を選択 1-2-1.Famiホ<sup>®</sup>ートの場合、 "コンヒ<sup>\*</sup>ニ でお支払い"を選択 1-2-2.各種代金お支払いを選択 1-2-3.番号入力画面に進むを選択 ※以下の番号のハイフンを除き入力し てください 2.お客様番号(xxxx-xxx-xxx-x)を 入力し、次の画面へ進んでくださ 1.1 3.確認番号(XXXXXX)を入力し、次 の画面へ進んでください 4.表示される内容を確認して、次 の画面へ進んでください 5.本体から出力される申込券を 持って、30分以内にいうにて現金 をお支払いください 6.取扱明細兼受領書を必ずお受け 取りください

QRコードをかざすだけの簡単操作! 「Loppiッビ」は<u>こちら</u>

店頭設置端末でQRコードを 使用したお支払の場合は、 こちらを選択するとQRコードが 表示されます。  ⑦ 以下は、セブンーイレブンでのお支払いを選択した場合のサンプル 画面となります。
 手順をご確認し、最寄りのコンビニにてお支払いください。

■払込票番号 XXXX-XXX-XXX-X メールアドレスの取り扱いについ ■支払金額 7 900円(税·申込手数料込) ■支払期限 情報を入力していただく前に、必 2016/12/20 ず下記の「メールアドレスの取り ※30万円を超えるお支払いはで 扱いに関する確認事項」をご確認 ません ください。ご登録は、ご同意いた だける場合のみとなります。 ■店頭でのお手続き レジで「セブンーイレブン インターネット代金| メールアドレスの取得および 払」とお申し出の上、 利用目的 「XXXX-XXX-XXX-X」のメモをご お客様に該当案件のお支払い方法 示下さい。 をご案内することを目的として、 お客様のメールアドレスをウェル メール送信 ネット(株)で保存させていただき ます。 これ以外の目的で、ウェルネット (株)が、登録されたメールアドレ スを利用することはありません。 お支払方法のご案内をメールにて 受取る場合は、「メール送信」を ■お支払方法のご案内送信メール 選択してください。右側の画面が アドレス設定 表示されます。 お支払方法のご案内サイトをメー ルで送信いたします。メールアド レスを入力し「送信」を押してく ださい。 【ご注意】メール指定拒否をされ ている場合は、メール配信できな いことがあります。 受信されるメールアドレスを記入 @kessai.infoからのメールを受信 してください。 できるように設定してください。 メールアドレス 折り返しメールにてお支払い方法 のご案内をお送り致します 送信 最後に「送信」を選択してください。